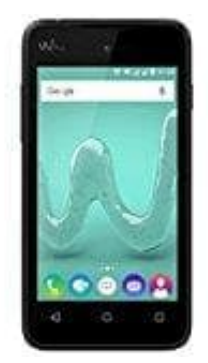

## Wiko Sunny

## Datum und Uhrzeit einstellen

Normalerweise stellen sich Datum und Uhrzeit beim Sunny autmoatisch ein. Wenn das nicht der Fall ist, kann man es manuell ändern:

- 1. Öffne die Einstellungen-App (meist ein Zahnrad).
- 2. Tippe auf "Optionen" und anschließend auf "Datum und Uhrzeit".
- 3. Um das Datum und die Uhrzeit manuell einstellen zu können, entferne den Haken hinter "Automatisch Datum und Uhrzeit beziehen".
- 4. Jetzt kannst du unter "Datum einstellen" das gewünschte Datum sowie unter "Uhrzeit einstellen" die passende Uhrzeit wählen.
- 5. Bestätige die Eingabe jeweils mit "OK".